# Instructions for Eaglesoft Integration

#### Step 1 – Download the DentCapture Software

- Use this link to begin the download: DentCapture
- Once you install the software, right click on the DentCapture icon in the lower right corner of your screen or click on the caret symbol to expand the system tray.
- A menu will display. Click others and select Eaglesoft.

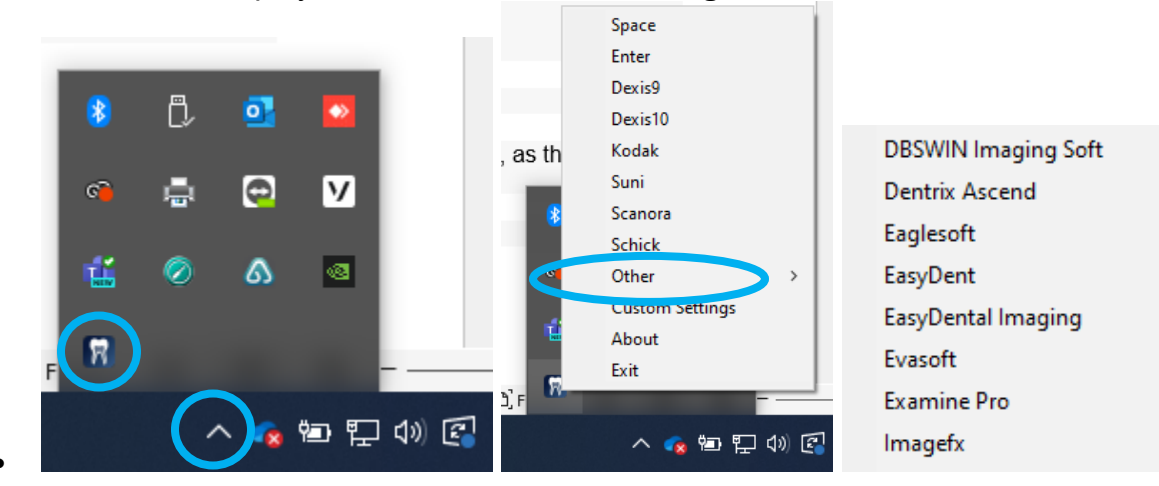

## Step 2 – Plug in the intraoral Camera

Make sure that you plug the USB connector into a powered USB port. The camera light should flash when the device is plugged in. If there is no light, try using a different USB port.

## Step 3 – Windows Recognizes the Camera

Once the Intraoral camera is plugged in, you should see a small alert on the bottom saying that New Hardware **USB Video Device** was recognized.

## Step 4 – Set Eaglesoft Preferences

From the Eaglesoft home screen, click **FILE > PREFERENCES** and you will see this screen:

| gunschedule        | Printing 🐉 e       | Service 🛛 🚺 A      | lerts 🛛 📉 Perio   | Chart        | 🔝 Quick Picks   | ✓ <u>о</u> к  |    |
|--------------------|--------------------|--------------------|-------------------|--------------|-----------------|---------------|----|
| 🖁 General  🤁 Pa    | itient 🗐 Insurance | 🛄 Accounting       | 🖃 Statements      | 🔁 Spell Chee | king 🛃 Employer | X <u>C</u> an | ce |
|                    | 📕 X-ray            | 💫 Interfaces       | 📴 Sma             | rtDoc        | U IntelliCare   |               |    |
| General Defaults * |                    |                    |                   |              |                 |               |    |
| Default Device: [  | None)              | 💌 Del              | fault Sensor: (No | ne)          | •               |               |    |
| 🔽 Use Expos        | ure Meter          |                    |                   | 🔽 Use Au     | o Acquire       |               |    |
| 🔽 Use Retak        | e Comparison 🛛 🗖   | Use scanner def    | ault interface    | 🔽 Use Au     | oTake **        |               |    |
|                    | ** AutoT           | ake only affects S | chick USB Senso   | irs          | Sensor Info     |               |    |
| Template Defaults  | ×                  |                    |                   |              |                 |               |    |
| ScanX Template:    | (None)             | <b>-</b> S         | Scanner Template  | (None)       |                 |               |    |
| Video Template:    | (None)             |                    | Pano Template     | (None)       | -               |               |    |
| Sensor Template:   | (None)             | 👻 Digora           | Optime Template   | (None)       |                 |               |    |
| 3D Template:       | (None)             | Cepha              | alometricTemplate | (None)       |                 |               |    |
| • •                |                    |                    |                   | r ·          |                 |               |    |
| Device Properties: | *                  | 1                  |                   |              |                 |               |    |
| ScanX              | Scanner            | Video              | Der               | nOptix       | Schick Sensor   |               |    |
| Planmeca Pan       | Planmeca Sensor    | Instrumenta        | irium Schick I    | Panoramic    | Soredex         |               |    |
| Progenu Sensor     |                    |                    |                   |              | -72             |               |    |
| Trogeny Sensor     | -                  |                    |                   |              |                 |               |    |
|                    |                    |                    |                   |              |                 |               |    |
|                    |                    |                    |                   |              |                 |               |    |
|                    |                    |                    |                   |              |                 |               |    |

• Click on the X-Ray tab

**NOTE**: Do not change the Default Device and Default Sensor settings, as these are linked to your digital x-ray sensors.

• Click on the **Video** button:

| 🕑 UnSchedu                  | ule 🎒 F               | Printing 🏄            | eService                               | Alerts                         | 📉 🏷 Perio                             | Chart           |              | Quick Picks       | 1 | <u>0</u> K |
|-----------------------------|-----------------------|-----------------------|----------------------------------------|--------------------------------|---------------------------------------|-----------------|--------------|-------------------|---|------------|
| General ·                   | 휛 Patient             | Insurance             | Acco                                   | ounting 🖃                      | Statements                            | 🔁 Spell Ch      | ecking       | 🛃 Employer        | X | Canc       |
| 🕜 Images                    |                       | 📮 X-ray               | 🍰 Inte                                 | erfaces                        | 📴 Sma                                 | rtDoc           |              | ntelliCare        |   |            |
| General Defa                | ults *                |                       |                                        |                                |                                       |                 |              |                   |   |            |
| Default Devic               | e: (None)             |                       |                                        | <ul> <li>Default</li> </ul>    | Sensor: (No                           | ne)             |              | -                 |   |            |
| Use R                       | etake Com             | iparison 🔽<br>** Auto | ' Use scan<br><mark>'ake only</mark> a | iner default i<br>ffects Schic | interface<br><mark>k USB Sensc</mark> | IV Use A<br>nrs | utoTak<br>Se | e **<br>nsor Info |   |            |
| Template Def<br>ScanX Templ | aults ^<br>ate: (None | ;]                    |                                        | Scan                           | ner Template                          | (None)          |              |                   |   |            |
| Video Templ                 | ate: (None            | •]                    | •                                      | Pa                             | ano Template                          | (None)          |              |                   |   |            |
| Sensor Templ                | ate: (None            | 9)                    |                                        | Digora Opt                     | ime Template                          | (None)          |              |                   |   |            |
| 3D Templ                    | ate: (None            | .)                    | -                                      | Cephalom                       | etricTemplate                         | (None)          |              | •                 |   |            |
| Device Prope                | rties: *              |                       |                                        |                                |                                       |                 |              |                   |   |            |
| ScanX                       |                       | Scanner 🤇             |                                        | Video                          | Der                                   | nOptix          | Schi         | ck Sensor         |   |            |
| Planmeca F                  | Pan P                 | lanmeca Senso         | or Instr                               | umentarium                     | Schick I                              | Panoramic       | S            | oredex            |   |            |
| Progeny Ser                 | nsor                  |                       |                                        |                                | 10                                    |                 |              |                   |   |            |
|                             |                       |                       |                                        |                                |                                       |                 |              |                   |   |            |
|                             |                       |                       |                                        |                                |                                       |                 |              |                   |   |            |
|                             |                       |                       |                                        |                                |                                       |                 |              |                   |   |            |

• Select USB Video Device to activate the intraoral.

| Default Device: US8 | Video Device |          | Cancel |
|---------------------|--------------|----------|--------|
|                     |              |          |        |
| Image Quality *     |              |          |        |
|                     |              | <u> </u> |        |
| Mn                  |              | Max      |        |

٠

Select **Standard Windows Driver Model Device** as the Capture Card and **USB Video Device** as the Default Device. Click **Save**.

• This will take you back to the preferences window. Click **OK** 

| Jonochodalo           | Printing 36      | Service 🚺 🚺 A      | lerts 💦 🔊 Perio    | Chart       | 🔲 Quick F 🔩      | ✓ <u>0</u> K       |
|-----------------------|------------------|--------------------|--------------------|-------------|------------------|--------------------|
| ]General 🕀 Pa         | ient 📳 Insurance | L Accounting       | 🖃 Statements       | 🗟 Spell Che | ecking 🔛 Employe | । 🗶 <u>C</u> ancel |
| 🕜 Images              | 📮 X-ray          | 🛔 Interfaces       | 🔂 Smar             | rtDoc       | 🕖 IntelliCare    |                    |
| General Defaults *-   |                  |                    |                    |             |                  |                    |
| Default Device: [     | lone)            | ▼ De               | fault Sensor: (Nor | ne)         | •                |                    |
| 🔽 Use Exposu          | re Meter         |                    |                    | 🔽 Use A     | uto Acquire      |                    |
| 🔽 Use Retake          | Comparison 🗖     | Use scanner def    | ault interface     | 🔽 Use A     | utoTake **       |                    |
|                       | ** AutoT         | ake only affects S | ichick USB Senso   | rs          | Sensor Info      | ß                  |
| Template Defaults     | «                | ,                  | . <del>.</del>     |             |                  |                    |
| can× l emplate: [(    | Nonej            | ``                 | ocanner i emplate: | INonej      |                  |                    |
| Video Template: (     | None)            |                    | Pano Template:     | (None)      |                  |                    |
| Sensor Template: [[   | None)            | 💌 Digora           | Optime Template:   | (None)      |                  |                    |
| 3D Template:[[        | None)            | 👻 Ceph             | alometricTemplate: | (None)      | -                |                    |
| ) evice Properties: * | i                |                    |                    |             |                  | 8                  |
| ScanX                 | Scanner          | Video              | Der                | Optix       | Schick Sensor    | 1                  |
| Planmeca Pan          | Planmeca Sensor  | Instrumenta        | arium Schick F     | Panoramic   | Soredex          | 1                  |
| Progeny Sensor        | 1                |                    |                    |             |                  | -                  |
|                       | 1                |                    |                    |             |                  |                    |
|                       |                  |                    |                    |             |                  |                    |
|                       |                  |                    |                    |             |                  |                    |

## Step 4 – Log off Eaglesoft and Log In

In order for the changes to set, you will need to log off and log back into Eaglesoft.

#### Step 5 – Start using your intraoral camera!

Click the camera wand icon on the "Operatory" screen. This will take you right into an exam where you can capture as many still photos as you like. When finished, click Cancel. The images taken should go right into the patient's record.

Having issues? Call our support to schedule an appointment! 1-877-5093180.